# **GSM SEQURITY SYSTEM** Vesta EZ Home Application

## **SVENSKA**

- iOS..... 2-4
- Android.....5-7

# ENGLISH

- iOS..... 8-10
- Android.....11-13

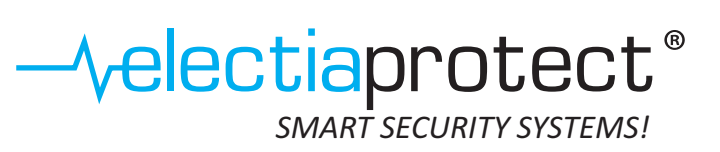

# 1.1. Vesta EZ Home för iOS

Vesta EZ Home för iOS stödjer alla grundläggande funktioner där mobilapplikationen skickar ett SMS för att fjärrstyra kontrollpanelen. Mobilapplikationen kan inte hantera inkommande SMS från kontrollpaneler. Detta beror på begränsningar i iOS som förbjuder inkommande SMS från att kommunicera med mobilapplikationen.

Tryck på Vesta EZ Home ikonen för att starta mobilapplikationen.

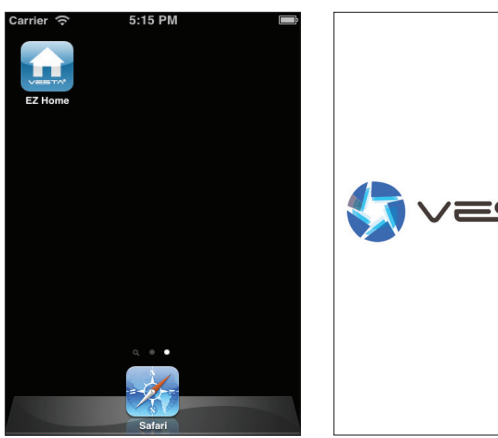

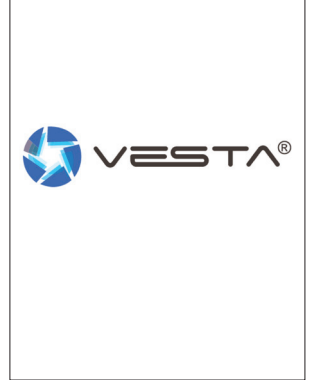

# 1.2. Lägga till kontrollpanel

Vid uppstart kommer man direkt till listan med dina kontrollpaneler. Lägg till en ny kontrollpanel genom att trycka på + ikonen uppe i högra hörnet.

|        |           |     |        |          |             | $\frown$     |
|--------|-----------|-----|--------|----------|-------------|--------------|
| Remove | My Panels | ( + | Cancel | New      | / Panel     | Done         |
|        |           |     |        |          |             | $\checkmark$ |
|        |           |     | Panel  | Name:    | My Panel    |              |
|        |           |     | Panel  | SIM:     | +8861234567 |              |
|        |           |     | PIN Co | ode:     | 1234        |              |
|        |           |     | SMS H  | (eyword: | PROG        |              |
|        |           |     |        |          |             |              |
|        |           |     |        |          |             |              |
|        |           |     |        |          |             |              |
|        |           |     |        |          |             |              |
|        |           |     |        |          |             |              |
|        |           |     |        |          |             |              |
|        |           |     |        |          |             |              |

Ange den information som krävs om kontrollpanelen och tryck sedan på Done för att spara.

Nu ska den nya kontrollpanelen visas i listan.

Tryck på den nya kontrollpanelen i listan för att fortsätta.

Personlig PIN-kod och SMS-nyckelord (SMS Keyword) kommer att inkluderas i varje SMS-kommando som skickas för att kontrollpanelen ska kunna godkänna kommandot.

# 1.3. Redigera kontrollpanel

Redigera kontrollpanelen genom att trycka på Edit.

| K My P | anels My Panel        | Ec     | lit | Cancel Edi   | t Panel    | Done   |
|--------|-----------------------|--------|-----|--------------|------------|--------|
|        |                       | $\sim$ |     |              |            | $\sim$ |
|        |                       | -      |     | Panel Name:  | My Panel   |        |
|        |                       |        |     | Panel SIM:   | 1234567890 |        |
| Arm    | n Home                | Disarm |     | PIN Code:    | 1234       |        |
| ķ      | PIN Settings          |        |     | SMS Keyword: | PROG       |        |
| _      |                       |        |     |              |            |        |
| †4†    | Alarm Settings        |        |     |              |            |        |
| ç      | Reporting Settings    |        |     |              |            |        |
| 0      | Device Settings       |        |     |              |            |        |
| 0      | Home Automation Setti | ngs    |     |              |            |        |

Redigera informationen och tryck på Done för att spara.

# 1.4. Ta bort kontrollpanel

Om du vill ta bort en kontrollpanel trycker du på Remove. Tryck sedan på 😑 ikonen följt av **Delete** för att bekräfta borttagningen.

| Remove My P | anels | + | Done  | My Panels |        |
|-------------|-------|---|-------|-----------|--------|
| My Panel    |       | > | Panel |           | Delete |
|             |       |   |       |           |        |
|             |       |   |       |           |        |
|             |       |   |       |           |        |
|             |       |   |       |           |        |
|             |       |   |       |           |        |
|             |       |   |       |           |        |
|             |       |   |       |           |        |
|             |       |   |       |           |        |
|             |       |   |       |           |        |

# 1.5. Tillkoppla / frånkoppla

Om du vill ändra systemläge trycker man på ikonen Arm, Home eller Disarm. Ett nytt SMS skapas. Skicka SMS-meddelandet för att utföra kommandot i kontrollpanelen.

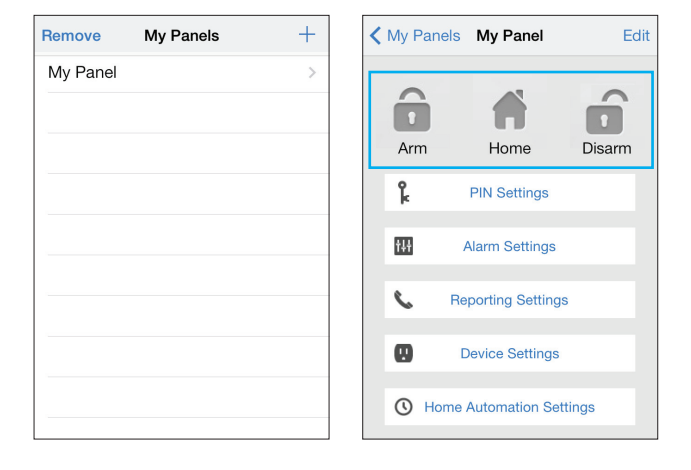

## 1.6. PIN-koder

I menyn "PIN Setting" kan man redigera PIN-koder för användare och SMS-nyckelord (SMS Keyword).

Välj den information som du vill redigera. Ange informationen och tryck på Save. Ett nytt SMS skapas. Skicka SMS-meddelandet för att utföra kommandot i kontrollpanelen.

| My Panel PIN Settings   | Back Edit Pin/U                                                                                      | ser Data Save                                                                                                    |  |  |  |
|-------------------------|----------------------------------------------------------------------------------------------------|----------------------------------------------------------------------------------------------------|--|--|--|
| PIN User 1 user1,1234 > | User Name:                                                                                           | user1                                                                                                    |  |  |  |
| PIN User 2              | PIN Code:                                                                                            | 1234                                                                                                    |  |  |  |
| PIN User 3              |                                                                                                    |                                                                                                    |  |  |  |
| PIN User 4              |                                                                                                    |                                                                                                    |  |  |  |
| SMS Keyword PROG >      | User PIN Code 1 is<br>SMS PIN Code. Cf<br>PIN Code 1 will als<br>PIN Code used to<br>command shown i | User PIN Code 1 is also used as<br>SMS PIN Code. Changing User<br>PIN Code 1 will also change the<br>PIN Code used to send SMS<br>command shown in Edit Panel. |  |  |  |

Radera PIN-koder genom att lämna inmatningsfältet tomt och spara inställningen. PIN-kod 1 kan inte tas bort.

## 1.7. Systeminställningar

I menyn "Alarm Settings" kan man redigera systemrelaterade inställningar i kontrollpanelen.

Välj den funktion och det värde som du vill redigera och tryck sedan på Back för att spara och återgå till menyn.

secs

| Back Alarm Settin      | ngs Sa  | ave |
|------------------------|---------|-----|
| Exit Delay Timer       | 30 secs | >   |
| Exit Delay Volume      | low     | >   |
| Entry Delay Timer      | 20 secs | >   |
| Entry Delay Volume     | low     | >   |
| Alarm Length           | 3 mins  | >   |
| Door Chime Volume      | disable | >   |
| Jamming Function       | disable | >   |
| High Temperature Alarm | disable | >   |
| Low Temperature Alarm  | disable | >   |
|                        |         |     |

| När alla inställningar är gjorda trycker man på <b>Save.</b> Ett nytt SMS |
|---------------------------------------------------------------------------|
| skapas. Skicka SMS-meddelandet för att utföra kommandot i                 |
| kontrollpanelen.                                                          |

## 1.8. Rapportinställningar

I menyn "Reporting Settings" kan man redigera rapportinställningarna.

Välj den rapportplats som du vill redigera och skriv in ett telefonnummer och välj rapporttyp. Endast SMS (CID), SMS (Text), GSM (CID) och Voice (Röst) rapportering kan väljas.

| My Panel Reporting Settings |   |   | Back    | Repor | ting 1 | Save   |
|-----------------------------|---|---|---------|-------|--------|--------|
| Reporting 1                 | > |   | SIM:    |       |        | $\sim$ |
| Reporting 2                 | > |   | Туре:   |       | SMS    |        |
| Reporting 3                 | > |   | Events: | Alarm | Status | All    |
| Reporting 4                 | > |   |         |       |        |        |
| Reporting 5                 | > |   |         |       |        |        |
| Reporting 6                 | > |   |         |       |        |        |
|                             |   |   |         |       |        |        |
|                             |   |   |         |       |        |        |
|                             |   |   |         |       |        |        |
|                             |   | ] |         |       |        |        |

Tryck sedan på Save. Ett nytt SMS skapas. Skicka SMSmeddelandet för att utföra kommandot i kontrollpanelen.

Radera inlagda telefonnummer genom att lämna inmatningsfältet tomt och spara inställningen.

#### 1.9. Redigera enhet

I menyn "Edit Device" kan man redigera namn och attribut för inlagda enheter.

Välj zonnummer för enheten du vill redigera. Namnge enheten och välj attribut. Endast "Burglar/Perimeter", "Home Omit/ Interior" och "Entry" kan ställas in via mobilapplikationen.

Man kan även välja att endast redigera namnet och låta fältet med attribut vara tomt. Detta alternativ kan med fördel användas för de enheter som kräver en annan attribut än de som är möjliga att ställa in via mobilapplikationen.

Tryck sedan på Save. Ett nytt SMS skapas. Skicka SMSmeddelandet för att utföra kommandot i kontrollpanelen.

|   | Back Ed    | lit Device                                                             |
|---|------------|------------------------------------------------------------------------|
| > | Zone:      | 1 ~ 30                                                                 |
| > | Name:      |                                                                        |
| > | Attribute: |                                                                        |
| > | Delet      | te This Device                                                         |
|   |            |                                                                        |
|   |            |                                                                        |
|   |            |                                                                        |
|   |            |                                                                        |
|   |            |                                                                        |
|   | > >        | Back     Ec       >     Zone:       >     Attribute:       >     Delet |

Man kan även trycka på Delete This Device för att ta bort enheten från kontrollpanelen.

# 1.10. Inställningar för extern sirén

I menyn "Siren Control" kan man ändra inställningarna för externa siréner.

Välj den funktion och ange ett värde.

| Edit Device >> Attribute: Tamper<br>Siren Control >> PSS Control >> Capture Image >> Done Attribute | My Panel Device Settings |   | Back      | Siren Control |  |
|----------------------------------------------------------------------------------------------------|--------------------------|---|-----------|---------------|--|
| Siren Control > PSS Control > Capture Image > Done Attribute                                        | Edit Device              | > | Attribute | : Tamper      |  |
| PSS Control >> Capture Image >> Done Attribute                                                      | Siren Control            | > | Enable?   | Yes/No        |  |
| Capture Image > Done Attribute                                                                      | PSS Control              | > |           |               |  |
| Taman                                                                                               | Capture Image            | > | Done      | Attribute     |  |
|                                                                                                    |                          |   |           |               |  |
| Tanaar                                                                                              |                          |   |           |               |  |
| Tamanan                                                                                             |                          |   |           |               |  |
| lamper                                                                                              |                          |   |           | Tamper        |  |
| Confirm                                                                                             |                          |   |           | Confirm       |  |
| Entry/Exit                                                                                          |                          |   | 1         | Entry/Exit    |  |
| Learn RP                                                                                            |                          |   |           |               |  |

Tryck sedan på **Send**. Ett nytt SMS skapas. Skicka SMSmeddelandet för att utföra kommandot i kontrollpanelen.

#### 1.11. Fjärrstyra apparatmoduler

I menyn "PSS Control" kan man styra apparatmoduler (PSS) som är inlagda i kontrollpanelen.

Välj kanalgrupp och ange att slå "på/av" kanalgruppen.

| My Panel Device Settings |   | Back  | PSS      | Control |
|--------------------------|---|-------|----------|---------|
| Edit Device              | > | PSS   | channel: | 1~4     |
| Siren Control            | > | Actio | on:      | On      |
| PSS Control              | > |       |          |         |
| Capture Image            | > |       |          |         |
|                          |   | Done  |          |         |
|                          |   |       |          |         |
|                          |   |       |          |         |
|                          |   | A     | ttribute |         |
|                          |   |       |          | (       |
|                          |   |       |          | Lea     |
|                          |   |       |          |         |

Tryck sedan på **Save**. Ett nytt SMS skapas. Skicka SMSmeddelandet för att utföra kommandot i kontrollpanelen.

Man kan inte lägga till nya apparatmoduler i kontrollpanelen via mobilapplikationen.

## 1.12. Stillbilder

I menyn "Capture Image" kan man manuellt begära att ett en PIR-kamera tar en bild. Bilden kommer att skickas till mottagare som är inlagda under inställningen "Bilduppladdning/Media Upload" i kontrollpanelen.

Ange zonnummer för PIR-kameran som ska ta en bild och tryck sedan på **Capture Image.** Ett nytt SMS skapas. Skicka SMSmeddelandet för att utföra kommandot i kontrollpanelen.

| My Panel Device Settings |   |   | Back  | Capture Image |
|--------------------------|---|---|-------|---------------|
| Edit Device              | > |   | Zone: |               |
| Siren Control            | > |   |       |               |
| PSS Control              | > |   |       | Capture Image |
| Capture Image            | > |   |       | $\bigcirc$    |
|                          |   |   |       |               |
|                          |   |   |       |               |
|                          |   |   |       |               |
|                          |   |   |       |               |
|                          |   |   |       |               |
|                          |   | ] |       |               |

#### 1.13. Regler för hemautomation

I menyn "Home Automation Settings" man ställa in regler för automatiserad styrning av apparatmoduler (PSS).

Automatisk styrning av apparatmoduler kan styras beroende på systemläge, temperatur, larmtyp och tid.

Tryck sedan på **Save**. Ett nytt SMS skapas. Skicka SMSmeddelandet för att utföra kommandot i kontrollpanelen.

| My Panel HA Settings                       |   | Back HA F    | Rule Save |
|--------------------------------------------|---|--------------|-----------|
| If panel is set to Arm                     | > | Enable Rule? | No        |
| Rule disabled                              |   | PSS Channel: | 4         |
| If panel is set to Home                    | > | Switch:      | On        |
| Rule disabled                              | * | Duration:    | Always    |
| If panel is set to Disarm                  |   | Alarm:       |           |
| Rule disabled                              |   | Burglar      |           |
| If temperature is greater than 50°C        |   | Fire         |           |
| Rule disabled                              | > | Water        |           |
| If temperature is less than $-5^{\circ}$ C |   | Emergency    |           |
| in temperature is less than -5 0           | > | Panic        |           |

För styrning via "systemläge" är kanalgruppen begränsad till endast nummer 1.

För styrning via "temperatur/larmtyp/tid" kan man välja valfri kanalgrupp.

# 2.1. Vesta EZ Home för Android

Vesta EZ Home för Android stödjer alla grundläggande funktioner där mobilapplikationen skickar ett SMS för att fjärrstyra kontrollpanelen. Mobilapplikationen kan även synkronisera med kontrollpanelens nuvarande inställningar genom att ta emot information via SMS.

Tryck på Vesta EZ Home ikonen för att starta mobilapplikationen.

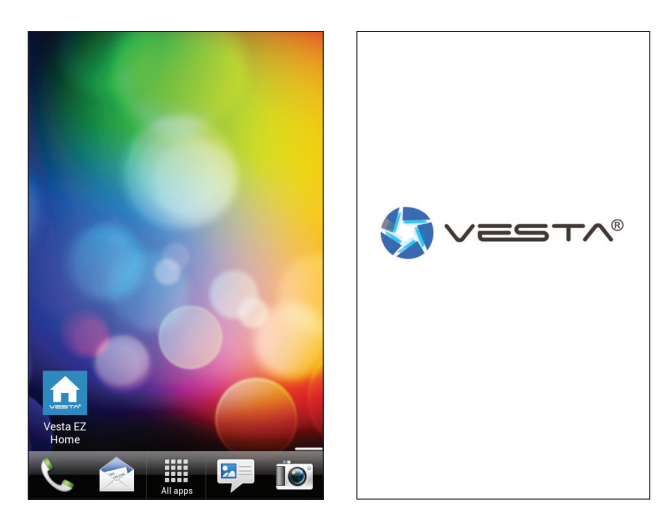

#### 2.2. Lägga till kontrollpanel

Vid uppstart kommer man direkt till listan med dina kontrollpaneler. Lägg till en ny kontrollpanel genom att trycka på **ADD** uppe i högra hörnet.

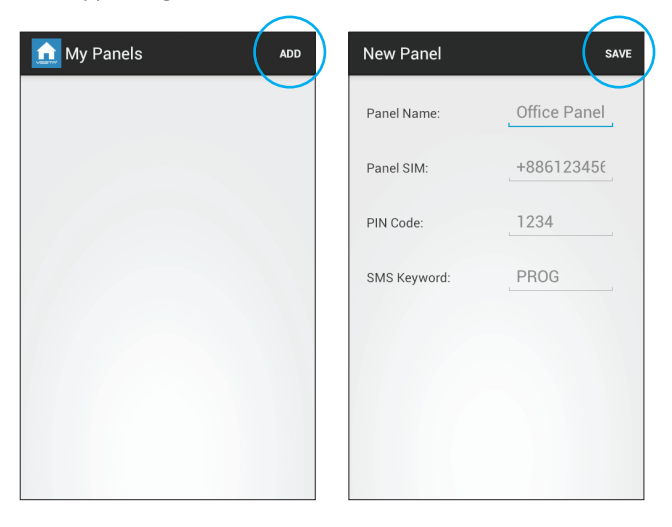

Ange den information som krävs om kontrollpanelen och tryck sedan på **SAVE** för att spara.

Nu ska den nya kontrollpanelen visas i listan. Tryck på den nya kontrollpanelen i listan för att fortsätta.

Personlig PIN-kod och SMS-nyckelord (SMS Keyword) kommer att inkluderas i varje SMS-kommando som skickas för att kontrollpanelen ska kunna godkänna kommandot.

## 2.3. Redigera kontrollpanel

Redigera kontrollpanelen genom att trycka på EDIT.

| My Panel EDIT           | DELETE | Edit Panel   | SAVE       |
|-------------------------|--------|--------------|------------|
|                         |        | Panel Name:  | My Panel   |
| Arm Home Dis            | arm    | Panel SIM:   | 1234567890 |
| PIN Settings            |        | PIN Code:    | 1234       |
| Alarm Settings          |        | SMS Keyword: | PROG       |
| Seporting Settings      |        |              |            |
| Device Settings         |        |              |            |
| O Home Automation Setti | ngs    |              |            |
|                         |        |              |            |

Redigera informationen och tryck på SAVE för att spara.

#### 2.4. Ta bort kontrollpanel

Om du vill ta bort en kontrollpanel trycker du på **DELETE.** Tryck sedan på **OK** för att bekräfta borttagningen.

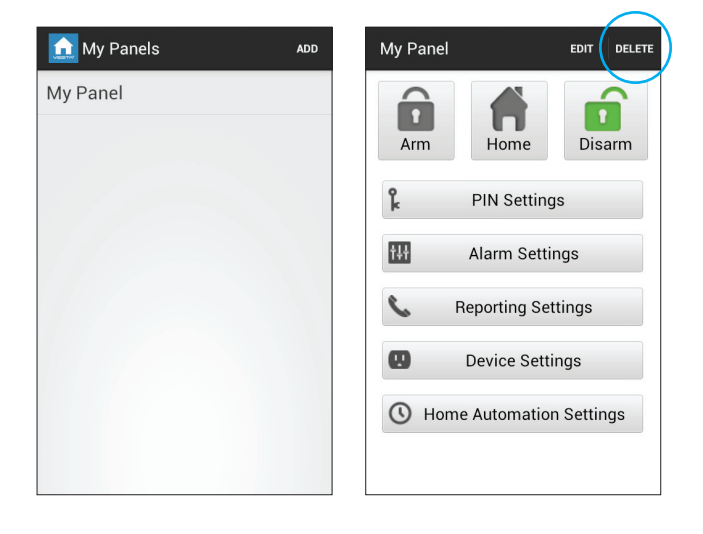

## 2.5. Tillkoppla / frånkoppla

Om du vill ändra systemläge väljer du ikonen **Arm, Home** or **Disarm.** Mobilapplikationen skickar nu ett SMS-kommando till kontrollpanelen.

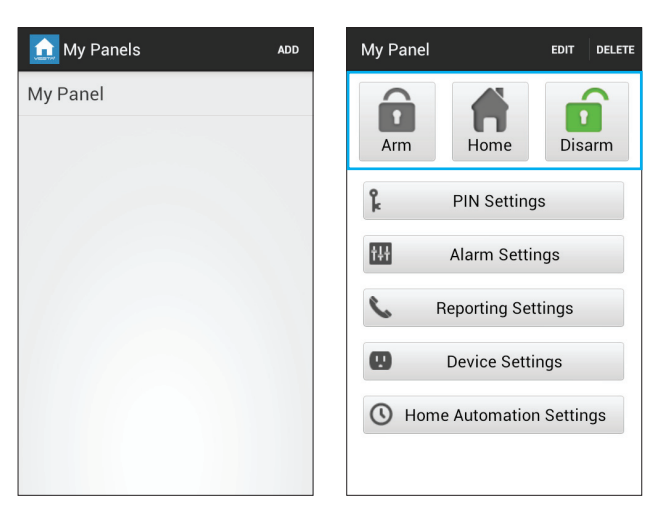

### 2.6. PIN-koder

I menyn "PIN Setting" kan man redigera PIN-koder för användare och SMS-nyckelord (SMS Keyword).

Välj den information som du vill redigera. Ange informationen och tryck på **SAVE.** Mobilapplikationen skickar nu ett SMS-kommando till kontrollpanelen.

| PIN Settings | SAVE | PIN Settings                                                      | (                                                             | SAVE            |
|--------------|------|-------------------------------------------------------------------|---------------------------------------------------------------|-----------------|
| PIN User 1   |      | PIN                                                               | User 1                                                        |                 |
| PIN User 1   |      | User Name:                                                        | user1                                                         |                 |
| PIN User 2   |      | DIN Octor                                                         | 1004                                                          |                 |
| PIN User 3   |      | PIN Code:                                                         | 1234                                                          |                 |
| PIN User 4   |      | User PIN Code 1 is a<br>Code. Changing Use<br>change the PIN Code | lso used as SMS F<br>r PIN Code 1 will a<br>c used to send SM | PIN<br>Iso<br>S |
| SMS Keyword  |      | command shown in                                                  | Edit Panel.                                                   |                 |
|              |      |                                                                   |                                                               |                 |
|              |      |                                                                   |                                                               |                 |
|              |      |                                                                   |                                                               |                 |
|              |      |                                                                   |                                                               |                 |

Delete the User PIN code by keeping the input field blank and save the setting. User PIN Code 1 cannot be deleted.

## 2.7. Systeminställningar

I menyn "Alarm Settings" kan man redigera systemrelaterade inställningar i kontrollpanelen.

Redigera önskade funktioner och värden.

| SAVE     | Alarm Settings                                                                         | SAVI                                                                                                    |
|----------|----------------------------------------------------------------------------------------|----------------------------------------------------------------------------------------------------|
| 30 secs  | Exit Delay Timer                                                                       | 30 secs                                                                                                    |
| low      | Exit Delay Volume                                                                      | 0 sec                                                                                                    |
| 20 secs  | Entry Delay Timer                                                                      | 10 secs                                                                                                    |
| low      | Entry Delay Volume                                                                     | 20 secs                                                                                                    |
| 3 mins   | Alarm Length                                                                           | 30 secs                                                                                                    |
| disabled | Door Chime Volume                                                                      | 40 secs                                                                                                    |
| disabled | Jamming Function                                                                       | 50 secs                                                                                                    |
| disabled | High Temperature Alarm                                                                 | 60 secs                                                                                                    |
| disabled | Low Temperature Alarm                                                                  | 70 secs                                                                                                    |
|          | SAVE<br>30 secs<br>low<br>20 secs<br>low<br>3 mins<br>disabled<br>disabled<br>disabled | SAVEAlarm Settings30 secsExit Delay TimerlowExit Delay Volume20 secsEntry Delay TimerlowEntry Delay Volume3 minsAlarm LengthdisabledDoor Chime VolumedisabledHigh Temperature AlarmdisabledLow Temperature Alarm |

När alla inställningar är gjorda trycker man på **SAVE.** Mobilapplikationen skickar nu ett SMS-kommando till kontrollpanelen.

# 2.8. Rapportinställningar

I menyn "Reporting Settings" kan man redigera rapportinställningarna.

Välj den rapportplats som du vill redigera och skriv in ett telefonnummer och välj rapporttyp. Endast SMS (CID), SMS (Text), GSM (CID) och Voice (Röst) rapportering kan väljas.

| Phone<br>Number:<br>Type: | Reporting 1<br>+8861234567<br>SMS |               |
|---------------------------|-----------------------------------|---------------|
| Phone<br>Number:<br>Type: | +8861234567<br>SMS                |               |
| Туре:                     | SMS                               |               |
| Type:                     | SMS                               |               |
|                           |                                   |               |
| Events:                   | Alarm                             | -             |
|                           |                                   |               |
|                           |                                   |               |
|                           |                                   |               |
|                           |                                   |               |
|                           |                                   |               |
|                           | Events:                           | Events: Alarm |

Tryck sedan på **SAVE**. Mobilapplikationen skickar nu ett SMSkommando till kontrollpanelen.

Radera inlagda telefonnummer genom att lämna inmatningsfältet tomt och spara inställningen.

## 2.9. Redigera enhet

I menyn "Edit Device" kan man redigera namn och attribut för inlagda enheter.

Välj zonnummer för enheten du vill redigera. Namnge enheten och välj attribut. Endast "Burglar/Perimeter", "Home Omit/ Interior" och "Entry" kan ställas in via mobilapplikationen.

Man kan även välja att endast redigera namnet och låta fältet med attribut vara tomt. Detta alternativ kan med fördel användas för de enheter som kräver en annan attribut än de som är möjliga att ställa in via mobilapplikationen.

Tryck sedan på **SAVE.** Mobilapplikationen skickar nu ett SMSkommando till kontrollpanelen.

| Device Settings | SAVE |  | SAVE         |             |   |
|-----------------|------|--|--------------|-------------|---|
| Edit Device     |      |  | Edi          | it Device   |   |
| Edit Device     |      |  | Zone:        | 1           |   |
| Siren Control   |      |  | Attribute:   | Burglar     | _ |
| PSS Control     |      |  |              |             |   |
| Capture Image   |      |  | Name:        | device A    |   |
|                 |      |  | Device Type: | Unknown     |   |
|                 |      |  | Delete       | This Device |   |
|                 |      |  |              |             |   |
|                 |      |  |              |             |   |
|                 |      |  |              |             |   |

Man kan även trycka på **Delete This Device** för att ta bort enheten från kontrollpanelen.

# 2.10. Inställningar för extern sirén

I menyn "Siren Control" kan man ändra inställningarna för externa siréner.

Välj funktion och nytt värde.

| Device Settings | SAVE | C | Device Setting | js 🛛       | SAVE |
|-----------------|------|---|----------------|------------|------|
| Edit Device     |      |   | Sir            | en Control |      |
| Edit Device     |      | E | Enable?        | Yes        |      |
| Siren Control   |      |   | Attribute:     | Tamper     |      |
| PSS Control     |      |   |                | Tamper     |      |
| Capture Image   |      |   |                | Confirm    |      |
|                 |      |   |                | Entry/Exit |      |
|                 |      |   |                |            |      |
|                 |      |   |                |            |      |
|                 |      |   |                |            |      |

Tryck sedan på **SAVE**. Mobilapplikationen skickar nu ett SMSkommando till kontrollpanelen.

#### 2.11. Fjärrstyra apparatmoduler

I menyn "PSS Control" kan man styra apparatmoduler (PSS) som är inlagda i kontrollpanelen.

Välj kanalgrupp och ange att slå "på/av" kanalgruppen.

| Device Settings | SAVE | Device Setting | gs save    |
|-----------------|------|----------------|------------|
| Edit Device     |      | P              | SS Control |
| Edit Device     |      | PSS            | 1          |
| Siren Control   |      | Channel:       |            |
| PSS Control     |      | Action:        | On         |
| Capture Image   |      |                | On         |
|                 |      |                | Off        |
|                 |      |                | Learning   |
|                 |      |                |            |
|                 |      |                |            |
|                 |      |                |            |

Tryck sedan på **SAVE**. Mobilapplikationen skickar nu ett SMSkommando till kontrollpanelen.

Man kan inte lägga till nya apparatmoduler i kontrollpanelen via mobilapplikationen.

# 2.12. Stillbilder

I menyn "Capture Image" kan man manuellt begära att ett en PIR-kamera tar en bild. Bilden kommer att skickas till mottagare som är inlagda under inställningen "Bilduppladdning/Media Upload" i kontrollpanelen.

Ange zonnummer för PIR-kameran som ska ta en bild och tryck sedan på **SAVE.** Mobilapplikationen skickar nu ett SMS-kommando till kontrollpanelen.

| Device Settings | SAVE | Device S          | ettings       | SAVE |
|-----------------|------|-------------------|---------------|------|
| Edit Device     |      |                   | Capture Image |      |
| Edit Device     |      | Area:             | Area 1        |      |
| Siren Control   |      | Zone <sup>.</sup> | 1             |      |
| PSS Control     |      | Lone.             |               |      |
| Capture Image   |      |                   |               |      |
|                 |      |                   |               |      |
|                 |      |                   |               |      |
|                 |      |                   |               |      |
|                 |      |                   |               |      |
|                 |      |                   |               |      |

## 2.13. Regler för hemautomation

I menyn "Home Automation Settings" man ställa in regler för automatiserad styrning av apparatmoduler (PSS).

Automatisk styrning av apparatmoduler kan styras beroende på systemläge, temperatur, larmtyp och tid.

Tryck sedan på **SAVE**. Mobilapplikationen skickar nu ett SMSkommando till kontrollpanelen.

| Home Automation Settings       | SAVE | Home Automation | Settings | SAVE |
|--------------------------------|------|-----------------|----------|------|
| If panel is set to Arm         |      | If panel is se  | t to Arm |      |
| If panel is set to Arm         |      | Enable Bule?    | No       |      |
| If panel is set to Home        |      | DSS Channel:    | 1        |      |
| If panel is set to Disarm      |      | Cwitch:         | Off      |      |
| If temperature is greater than |      | Switch:         | UII      | -    |
| If temperature is less than    |      | Duration:       | Always   | -    |
| If current time is             |      |                 |          |      |
| If an alarm event occurs       |      |                 |          |      |
|                                |      |                 |          |      |
|                                |      |                 |          |      |

För styrning via "systemläge" är kanalgruppen begränsad till endast nummer 1.

För styrning via "temperatur/larmtyp/tid" kan man välja valfri kanalgrupp.

# 1.1. Vesta EZ Home for iOS

The iOS version of Vesta EZ Home application supports all SMS command functions except SMS commands which inquire information from the control panel. This is due to the limit of the iOS system, which prohibits incoming SMS message from accessing application data.

Select the Vesta EZ Home icon to start the application.

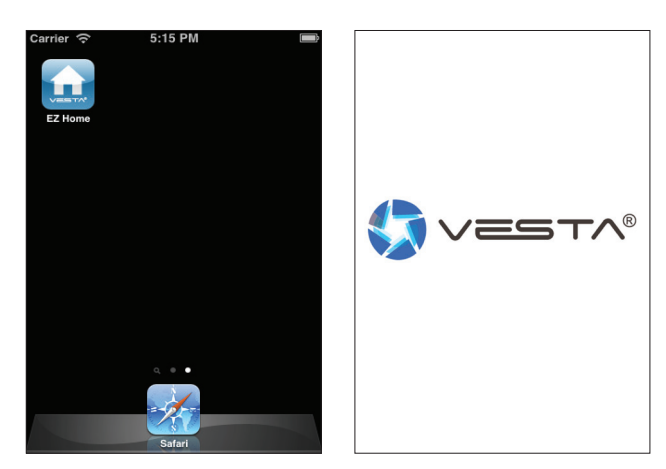

#### 1.2. Add New Control Panel

Upon starting the application, you will first enter the control panel selection menu. For first time user, you need to first enter your control panel information, please select the + icon.

| Remove | My Panels | (+) | Cancel Ne    | w Panel     | Done |
|--------|-----------|-----|--------------|-------------|------|
|        |           |     | Panel Name:  | My Panel    |      |
|        |           |     | Panel SIM:   | +8861234567 |      |
|        |           |     | PIN Code:    | 1234        |      |
|        |           |     | SMS Keyword: | PROG        |      |
|        |           |     |              |             |      |
|        |           |     |              |             |      |
|        |           |     |              |             |      |
|        |           |     |              |             |      |
|        |           |     |              |             |      |
|        |           |     |              |             |      |
|        |           |     |              |             |      |

Enter the control panel information and press **Done** to save and confirm

You will now return to control panel selection menu. The new control panel you have entered will be displayed in the list. Select the control panel to proceed to edit SMS commands for the panel.

The PIN Code and SMS Keyword entered in Panel Information are included in every SMS command sent with the app for the Control Panel to verify the SMS command

# **1.3. Edit Control Panel**

Edit the control panel information by pressing Edit.

| K My P | anels My Panel        | Ed     | it | Cancel Edi                | t Panel                | Done |
|--------|-----------------------|--------|----|---------------------------|------------------------|------|
|        |                       | Ô      |    | Panel Name:<br>Panel SIM: | My Panel<br>1234567890 |      |
| Arm    | n Home                | Disarm |    | PIN Code:                 | 1234                   |      |
| ķ      | PIN Settings          |        |    | SMS Keyword:              | PROG                   |      |
| ţţţ    | Alarm Settings        |        |    |                           |                        |      |
| ç      | Reporting Settings    |        |    |                           |                        |      |
| ٥      | Device Settings       |        |    |                           |                        |      |
| 0      | Home Automation Setti | ngs    |    |                           |                        |      |

Enter the panel information. Press **Done** to save and confirm.

## **1.4. Remove Control Panel**

If you want to remove the panel, press **Remove.** Press the **e** icon, then **Delete** to remove the panel from the application.

| Remove My Panels | + | Done  | My Panels |        |
|------------------|---|-------|-----------|--------|
| My Panel         | > | Panel |           | Delete |
|                  |   |       |           |        |
|                  |   |       |           |        |
|                  |   |       |           |        |
|                  |   |       |           |        |
|                  |   |       |           |        |
|                  |   |       |           |        |
|                  |   |       |           |        |
|                  |   |       |           |        |
|                  |   |       |           |        |

#### 1.5. Away Arm / Home Arm / Disarm

To change system mode, select the icon for **Arm**, **Home** or **Disarm**. A new SMS message will be created. Send the SMS message to execute the command in the control panel.

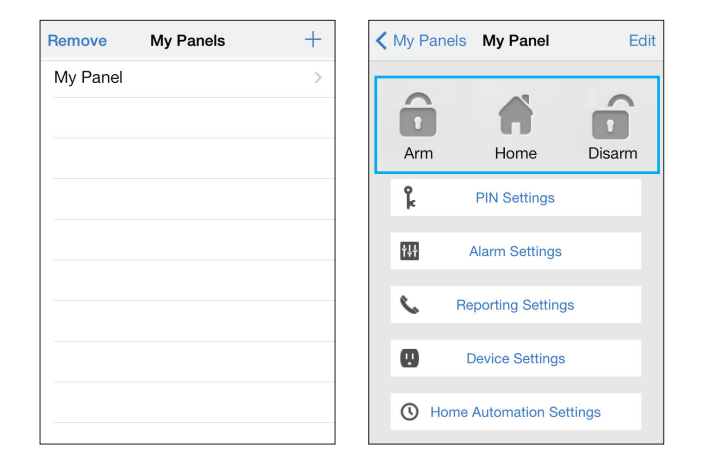

# 1.6. PIN Settings

The PIN Setting Menu allows you to edit User PIN Codes and SMS Keyword.

Select the information you want to edit, enter the information and press **Save.** A new SMS message will be created. Send the SMS message to execute the new settings in the control panel.

| My Panel <b>PIN Setti</b> | ngs          | Back                                  | Edit Pin/l                                                               | User Data 🕻 🤅                                                                     |
|---------------------------|--------------|---------------------------------------|--------------------------------------------------------------------------|-----------------------------------------------------------------------------------|
| PIN User 1                | user1,1234 > | User                                  | Name:                                                                    | user1                                                                             |
| PIN User 2                | >            | PIN C                                 | ode:                                                                     | 1234                                                                              |
| PIN User 3                | >            |                                       |                                                                          |                                                                                   |
| PIN User 4                | >            |                                       |                                                                          |                                                                                   |
| SMS Keyword               | PROG >       | User<br>SMS<br>PIN (<br>PIN (<br>comr | PIN Code 1<br>PIN Code. C<br>Code 1 will a<br>Code used to<br>nand shown | is also used as<br>hanging User<br>lso change the<br>o send SMS<br>in Edit Panel. |

Delete the User PIN code by keeping the input field blank and save the setting. User PIN Code 1 cannot be deleted.

## 1.7. Alarm Setting

The Alarm Setting Menu allows you to edit alarm related configuration.

Select the option you want to edit. Slide the screen to select the value you want to change, press **Back** to return to menu when done.

| Back      | Alarm Setting   | gs s    | ave |
|-----------|-----------------|---------|-----|
| Exit Dela | ay Timer        | 30 secs | >   |
| Exit Dela | ay Volume       | low     | >   |
| Entry De  | elay Timer      | 20 secs | >   |
| Entry De  | elay Volume     | low     | >   |
| Alarm L   | ength           | 3 mins  | >   |
| Door Ch   | nime Volume     | disable | >   |
| Jammin    | g Function      | disable | >   |
| High Ter  | mperature Alarm | disable | >   |
| Low Ter   | mperature Alarm | disable | >   |
|           |                 |         |     |

When you are satisfied with all of your alarm settings, press **Save.** A new SMS message will be created. Send the SMS message to execute the new settings in the control panel.

## **1.8. Reporting Setting**

The Report Setting Menu allows you to edit your telephone numbers for reporting.

Select the reporting priority you want to edit. Enter the telephone number for reporting, and select report type and events. Only SMS(CID), SMS(Text), GSM CID and Voice reporting options are available.

| My Panel Reporting Settings |   | Back    | Repor | ting 1 | Save |
|-----------------------------|---|---------|-------|--------|------|
| Reporting 1                 | > | SIM:    |       |        |      |
| Reporting 2                 | > | Туре:   |       | SMS    |      |
| Reporting 3                 | > | Events: | Alarm | Status | All  |
| Reporting 4                 | > |         |       |        |      |
| Reporting 5                 | > |         |       |        |      |
| Reporting 6                 | > |         |       |        |      |
|                             |   |         |       |        |      |
|                             |   |         |       |        |      |
|                             |   |         |       |        |      |
|                             |   |         |       |        |      |

Press **Save**. A new SMS message will be created. Send the SMS message to execute the new settings in the control panel.

You can delete the telephone number by keeping the telephone number field blank and save the setting.

#### 1.9. Edit Device

The Edit Device option allows you to edit a device name, and attribute for Door Contact, PIR and EIR Sensor.

Select the Zone number of the device you want to edit and enter a new name. For Door Contact, PIR Sensor, PIR Camera and PIR Video Camera, please select an attribute. (Only Burglar, Home Omit and Entry attributes are available.)

For other devices without attribute, you can select any attribute as it will not affect the device setting.

Press **Save.** A new SMS message will be created. Send the SMS message to execute the new settings in the control panel.

| Edit Device     Zone:     1 - 30       Siren Control     Name:     office PSS       PSS Control     Attribute:     burglar/home/en | ><br>><br>><br>> | Zone:<br>Name:<br>Attribute:<br>Dele | 1 ~ 30<br>office PSS<br>burglar/home/ent |
|----------------------------------------------------------------------------------------------------|------------------|--------------------------------------|------------------------------------------|
| Siren Control > Name: office PSS PSS Control > Attribute: burglar/home/en                                                          | ><br>><br>>      | Name:<br>Attribute:<br>Dele          | office PSS<br>burglar/home/ent           |
| PSS Control > Attribute: burglar/home/en                                                                                           | >                | Attribute:                           | burglar/home/ent                         |
|                                                                                                    | >                | Dele                                 | te This Device                           |
| Capture Image > Delete This Device                                                                                                 |                  |                                      |                                          |
|                                                                                                    |                  |                                      |                                          |
|                                                                                                    |                  |                                      |                                          |
|                                                                                                    |                  |                                      |                                          |
|                                                                                                    |                  |                                      |                                          |
|                                                                                                    |                  |                                      | -                                        |

You can also press **Delete This Device** to remove the device in selected zone from the Control Panel.

# **1.10. Siren Control**

The Siren Control option allows you to change Siren settings. Select the function you want to edit and choose to enable or disable the function.

| My Panel Device Settings |   | Back       | Siren | Control |
|--------------------------|---|------------|-------|---------|
| Edit Device              | > | Attribute: |       | Tamper  |
| Siren Control            | > | Enable?    |       | Yes/No  |
| PSS Control              | > |            |       |         |
| Capture Image            | > |            |       |         |
|                          |   | Done       | Att   | tribute |
|                          |   |            |       |         |
|                          |   |            |       |         |
|                          |   |            | Tar   | nper    |
|                          |   |            | Со    | nfirm   |
|                          |   |            | Entr  | y/Exit  |
|                          |   |            |       |         |

Press **Send**. A new SMS message will be created. Send the SMS message to execute the new settings in the control panel.

## 1.11. PSS Control

The PSS Control option allows you to turn on/off your Power Switch groups.

Select the Power Switch group you want to control, then choose to turn on/off the Power Switch.

| Iy Panel Device Settings |   | Back   | PSS      | Control | Sa     |
|--------------------------|---|--------|----------|---------|--------|
| dit Device               | > | PSS    | channel: | 1~4     |        |
| iren Control             | > | Action | ו:       | On      |        |
| SS Control               | > |        |          |         |        |
| Capture Image            | > | Done   |          |         |        |
|                          |   | At     | tribute  |         | On     |
|                          |   |        |          | Lea     | arning |

Press **Save**. A new SMS message will be created. Send the SMS message to execute the command in the control panel.

PSS learning is not available with Vesta EZ Home.

## 1.12. Capture Image

You can manually request your PIR Camera, PIR Video Camera or IP Camera to take a picture or video. The picture will be sent to the destination programmed under Media Upload section.

Specify the zone number of the PIR Camera you want to take picture, then press **Capture Image.** A new SMS message will be created. Send the SMS message to execute the command in the control panel.

| My Panel Device Settings |   | Back  | Capture Image |
|--------------------------|---|-------|---------------|
| Edit Device              | > | Zone: |               |
| Siren Control            | > |       | $\sim$        |
| PSS Control              | > |       | Capture Image |
| Capture Image            | > |       | $\bigcirc$    |
|                          |   |       |               |
|                          |   |       |               |
|                          |   |       |               |
|                          |   |       |               |
|                          |   |       |               |
|                          |   |       |               |

#### **1.13. Home Automation Rules**

Select the condition, you will enter the rule setting page for the condition.

Choose to enable/disable the rule, Power Switch group on/off status and duration. For High and Low temperature, you also need to set the temperature value.

Press **Save**. A new SMS message will be created. Send the SMS message to execute the new settings in the control panel.

| My Panel HA Settings                |   | Back    | HA Ru   | Ile Save   |
|-------------------------------------|---|---------|---------|------------|
| If panel is set to Arm              | > | Enable  | Rule?   | No         |
|                                     |   | PSS Cł  | hannel: | 4          |
| If panel is set to Home             | > | Switch  | :       | On         |
| Rule disabled                       |   | Duratio | on:     | Always     |
| If panel is set to Disarm           |   | Alarm:  |         |            |
| Rule disabled                       |   | Burg    | glar    |            |
| If temperature is greater than 50°C |   | Fire    |         |            |
| Rule disabled                       | > | Wate    | er      |            |
|                                     |   | Eme     | ergency |            |
| It temperature is less than -5°C    | > | Pani    | ic      | $\bigcirc$ |

For system mode change (Arm, Home, Disarm), the Power Switch group selection is limited to 1 only.

For High/Low Temperature and Time setting. You can select any Power Switch group from 1-4.

# 2.1. Vesta EZ Home for Android

The Android version of Vesta EZ Home Application supports complete SMS command functions, including the commands to inquire Control Panel setting and update appllication data with latest setting information.

Select the Vesta EZ Home icon to start the application.

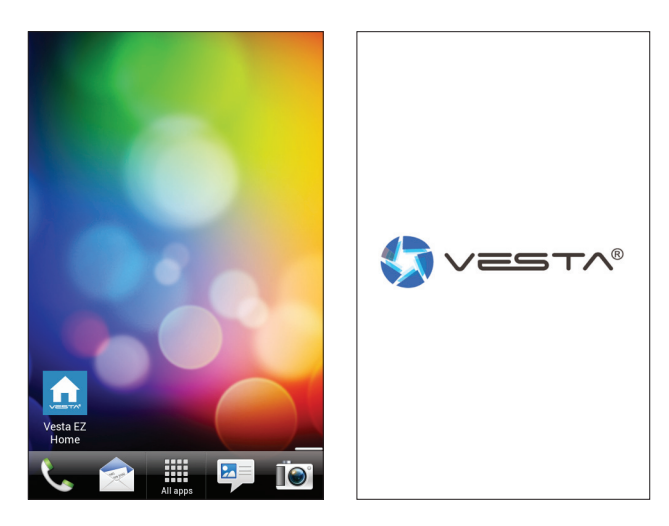

#### 2.2. Add New Panel

Upon starting the application, you will first enter the Panel Selection menu. For first time user, you need to first enter your panel information, please select **ADD**.

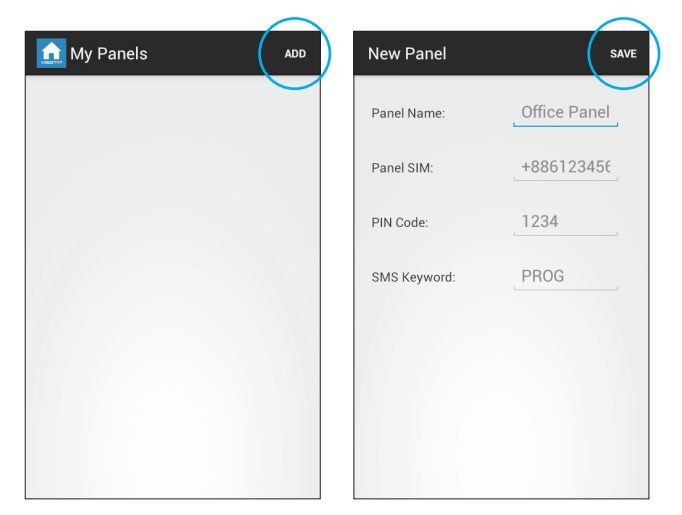

Enter the panel information. Press SAVE to save and confirm

You will now return to Panel Selection menu. The new panel you have entered will be displayed in the list. Select the panel to proceed to edit SMS commands for the panel.

The PIN Code and SMS Keyword entered in Panel Information are included in every SMS command sent with the app for the Control Panel to verify the SMS command

# 2.3. Edit Panel

You can edit your control panel information by pressing EDIT.

| My Panel          | EDIT        | Edit Panel   | SAVE       |
|-------------------|-------------|--------------|------------|
|                   |             | Panel Name:  | My Panel   |
| Arm Home          | Disarm      | Panel SIM:   | 1234567890 |
| ۲ PIN Settin      | gs          | PIN Code:    | 1234       |
| Alarm Sett        | ings        | SMS Keyword: | PROG       |
| C Reporting Se    | ettings     |              |            |
| U Device Set      | tings       |              |            |
| () Home Automatic | on Settings |              |            |
|                   |             |              |            |
|                   |             |              |            |

Enter the panel information. Press **SAVE** to save and confirm.

#### 2.4. Remove Panel

If you want to remove the panel, press **DELETE.** Press **OK** to save and confirm.

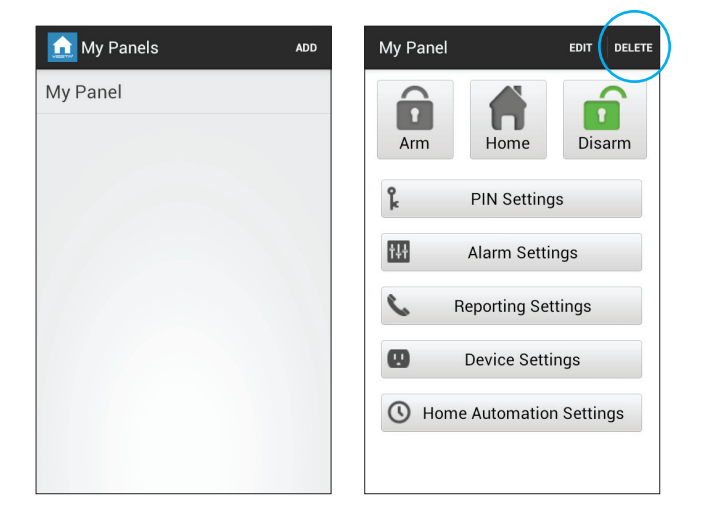

# 2.5. Away Arm / Home Arm / Disarm

To change system mode, select the icon for **Arm, Home** or **Disarm.** The application will send a SMS command to the control panel and execute the command.

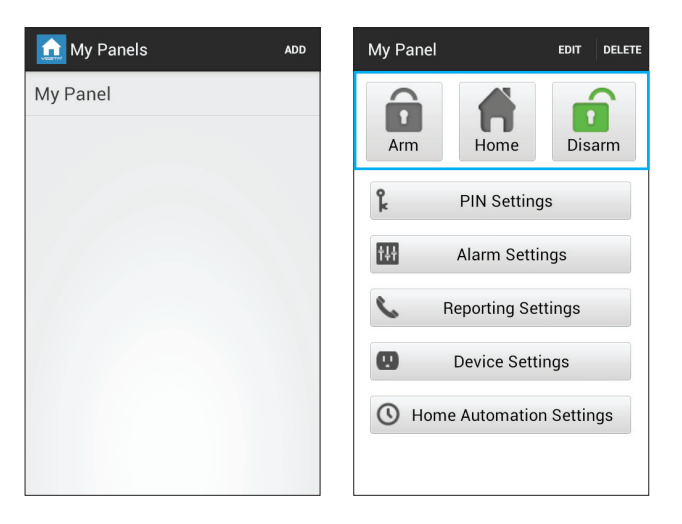

# 2.6. PIN Setting

The PIN Setting Menu allows you to edit User PIN Codes and SMS Keyword.

Select the information you want to edit, enter the information and press **SAVE.** The application will send a SMS command to the control panel and execute the command.

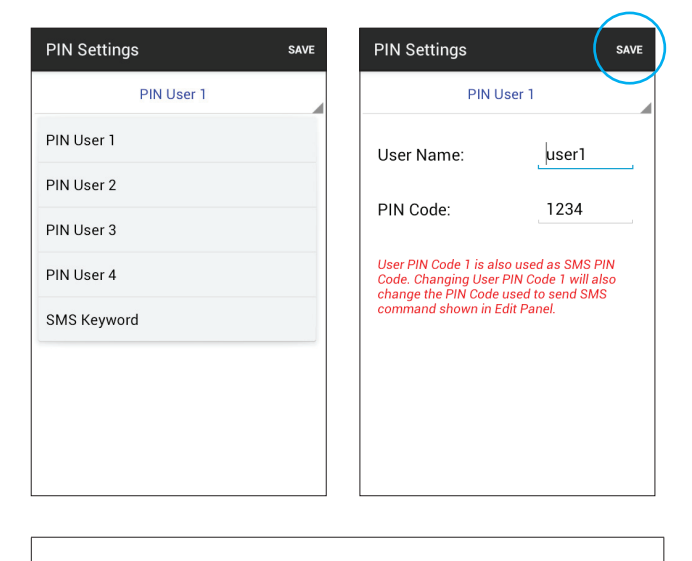

Delete the User PIN code by keeping the input field blank and save the setting. User PIN Code 1 cannot be deleted.

## 2.7. Alarm Setting

The Alarm Setting Menu allows you to edit alarm related configuration.

Select the option you want to edit. Slide the screen to select the value you want to change.

| Alarm Settings         | SAVE     | Alarm Settings         | SAVE    |
|------------------------|----------|------------------------|---------|
| Exit Delay Timer       | 30 secs  | Exit Delay Timer       | 30 secs |
| Exit Delay Volume      | low      | Exit Delay Volume      | 0 sec   |
| Entry Delay Timer      | 20 secs  | Entry Delay Timer      | 10 secs |
| Entry Delay Volume     | low      | Entry Delay Volume     | 20 secs |
| Alarm Length           | 3 mins   | Alarm Length           | 30 secs |
| Door Chime Volume      | disabled | Door Chime Volume      | 40 secs |
| Jamming Function       | disabled | Jamming Function       | 50 secs |
| High Temperature Alarm | disabled | High Temperature Alarm | 60 secs |
| Low Temperature Alarm  | disabled | Low Temperature Alarm  | 70 secs |

When you are satisfied with all of your alarm settings, press **SAVE.** The application will send a SMS command to the control panel and execute the command.

# 2.8. Reporting Setting

The Report Setting Menu allows you to edit your telephone numbers for reporting.

Select the reporting priority you want to edit. Enter the telephone number for reporting, and select report type and events. Only SMS(CID), SMS(Text), GSM CID and Voice reporting options are available.

| Reporting Settings | SAVE | Reporting Se     | Reporting Settings |   |  |
|--------------------|------|------------------|--------------------|---|--|
| Reporting 1        |      | F                | Reporting 1        |   |  |
| Reporting 1        |      | Phone<br>Number: | +8861234567        |   |  |
| Reporting 2        |      | Type             | SMS                |   |  |
| Reporting 3        |      | Type.            |                    |   |  |
| Reporting 4        |      | Events:          | Alarm              | - |  |
| Reporting 5        |      |                  |                    |   |  |
| Reporting 6        |      |                  |                    |   |  |
|                    |      |                  |                    |   |  |
|                    |      |                  |                    |   |  |
|                    |      |                  |                    |   |  |

Press **SAVE**. The application will send a SMS command to the control panel and execute the command.

You can delete the telephone number by keeping the telephone number field blank and save the setting.

#### 2.9. Edit Device

The Edit Device option allows you to edit a device name, and attribute for Door Contact, PIR Sensor and PIR Camera.

Select the Zone number of the device you want to edit and enter a new name. For Door Contact, PIR Sensor and PIR Camera, please select an attribute. (Only Burglar, Home Omit and Entry attributes are available.)

For other devices without attribute, you can select any attribute as it will not affect the device setting.

Press **SAVE.** The application will send a SMS command to the control panel and execute the command.

| Device Settings | SAVE | Device Setting | S           | SAVE |
|-----------------|------|----------------|-------------|------|
| Edit Device     |      | Ed             | it Device   |      |
| Edit Device     |      | Zone:          | 1           |      |
| Siren Control   |      | Attribute:     | Burglar     |      |
| PSS Control     |      | Name           | device A    |      |
| Capture Image   |      | Davias Turas   | Unknown     |      |
|                 |      | Device Type.   | This Device |      |
|                 |      |                |             |      |

You can also press **Delete This Device** to remove the device in selected zone from the Control Panel.

# 2.10. Siren Control

The Siren Control option allows you to change Siren settings. Select the function you want to edit and choose to enable or disable the function.

| Device Settings | SAVE | Device Setting | gs         | SAVE |
|-----------------|------|----------------|------------|------|
| Edit Device     |      | Siren Control  |            |      |
| Edit Device     |      | Enable?        | Yes        | 4    |
| Siren Control   |      | Attribute:     | Tamper     |      |
| PSS Control     |      | Attribute.     | Tamper     |      |
| Capture Image   |      |                | Confirm    |      |
|                 |      |                | Entry/Exit |      |
|                 |      |                |            |      |
|                 |      |                |            |      |
|                 |      |                |            |      |
|                 |      |                |            |      |

Press **SAVE**. The application will send a SMS command to the control panel and execute the command.

## 2.11. PSS Control

The PSS Control option allows you to turn on/off your Power Switch groups.

Select the Power Switch group you want to control, then choose to turn on/off the Power Switch.

| Device Settings | SAVE | Device Setting | gs       | SAVE |
|-----------------|------|----------------|----------|------|
| Edit Device     |      | PSS Control    |          |      |
| Edit Device     |      | PSS            | 1        |      |
| Siren Control   |      | Channel:       |          |      |
| PSS Control     |      | Action:        | On       | -    |
| Capture Image   |      |                | On       |      |
|                 |      |                | Off      |      |
|                 |      |                | Learning |      |
|                 |      |                |          |      |
|                 |      |                |          |      |
|                 |      |                |          |      |

Press **SAVE**. The application will send a SMS command to the control panel and execute the command.

PSS learning is not available with the Vesta EZ Home.

# 2.12. Capture Image

You can manually request your PIR Camera, PIR Video Camera or IP Camera to take a picture or video. The picture will be sent to the destination programmed under Media Upload section.

Specify the zone number of the PIR Camera you want to take picture, then press **SAVE.** The application will send a SMS command to the control panel and execute the command.

| Device Settings | SAVE | Device Setting    | s      | SAVE |
|-----------------|------|-------------------|--------|------|
| Edit Device     |      | Capture Image     |        |      |
| Edit Device     |      | Area:             | Area 1 |      |
| Siren Control   |      | Zone <sup>.</sup> | 1      |      |
| PSS Control     |      | 20110.            |        |      |
| Capture Image   |      |                   |        |      |
|                 |      |                   |        |      |
|                 |      |                   |        |      |
|                 |      |                   |        |      |
|                 |      |                   |        |      |
|                 |      |                   |        |      |

# 2.13. Home Automation Rules

Select the condition, you will enter the rule setting page for the condition.

Choose to enable/disable the rule, Power Switch group on/off status and duration. For High and Low temperature, you also need to set the temperature value.

Press **SAVE**. The application will send a SMS command to the control panel and execute the command.

| Home Automation Settings       | SAVE | Home Automation Settings |        | SAVE |
|--------------------------------|------|--------------------------|--------|------|
| If panel is set to Arm         |      | If panel is set to Arm   |        |      |
| If panel is set to Arm         |      | Enable Bule?             | No     |      |
| If panel is set to Home        |      | DCC Channel              | 1      |      |
| If panel is set to Disarm      |      | PSS Channel.             |        |      |
| If temperature is greater than |      | Switch:                  | Uff    | -    |
| If temperature is less than    |      | Duration:                | Always | -    |
| If current time is             |      |                          |        |      |
| If an alarm event occurs       |      |                          |        |      |
|                                |      |                          |        |      |
|                                |      |                          |        |      |

For system mode change (Arm, Home, Disarm), the Power Switch group selection is limited to 1 only.

For High/Low Temperature and Time setting. You can select any Power Switch group from 1-4.